## FPGA内蔵ロジック・アナライザ機能の基礎と応用 無償版Quartus II Web Editionでも使えるSignalTap IIの使い方

小林 優 Masaru Kobayashi

論理回路の実機デバッグは、計測器のロジック・アナライザを用いて行います.大規模化した FPGA では内部にロジック・アナラ イザ機能を埋め込み、開発ツールから制御して波形観測を行うことができます.

Altera社の開発ツールQuartus IIには、ロジック・アナライザ機能を埋め込み、波形を観測する機能「SignalTap II」が備わっています. これは無償版のWeb Editionでも使用可能です. 今回は低価格 FPGA ボードの DEO と、Quartus II Web Edition 13.1 を用いて、SignalTap II を体験します.

## 1 SignalTap II と検査対象の概略

## SignalTap IIの概略

ロジック・アナライザの主な構造は、信号波形を取 り込むメモリとその制御回路です. これを FPGAの 内蔵メモリとLE (ロジック・エレメント)を使って実 現します.

図1に示すように、観測信号をSignalTap II経由で メモリ・ブロックに書き込み、JTAGポートを経由し てPC上のQuartus IIで波形観測します.

図1では、4種類の信号を観測していますが、観測 信号や信号のビット幅、取り込むサンプル数などは、 検査環境ごとに異なります.これらはQuartus II上で ユーザが設定すると、コンパイル時に必要な回路とメ モリ・ブロックを自動生成してくれます.コンフィグ レーション時には、検査対象回路とともにFPGAに 書き込みます.

今回取り扱うDE0ボードには、図1で示すUSB-Blasterの機能がボード上に内蔵されているので、 SignalTap IIを使うに当たって特別な装置は何一つ必

FPGA

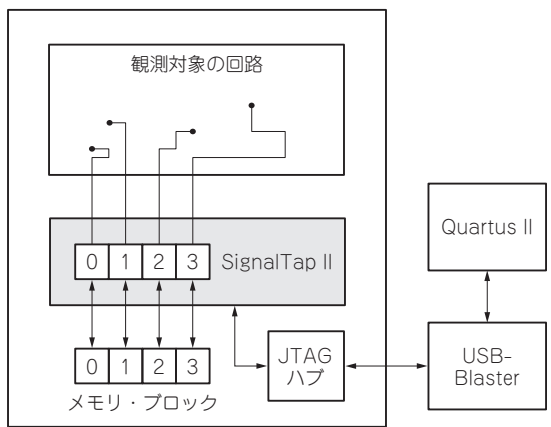

図1 SignalTap IIのブロック図 Quartus II Handbookより引用.

要としません.通常の開発環境で,Quartus Ⅱの一機 能としてロジック・アナライザを使用できます.

## ● 検査対象はパターン表示回路

今回 SignalTap IIで波形を観測するのは,**写真1**に 示したテスト・バターンを表示する回路です.VGA の解像度で,横は8分割,縦は4分割して原色を表示 しています.紙面では分かりにくいのですが,最上段 から,白,黄,マゼンタ,赤,シアン,緑,青,黒, の順に並び,2段目は逆順,3~4段目は1~2段目と 同一です.

図2に本回路のブロック図を示します.DE0ボード のFPGAに供給されているシステム・クロックは 50MHzなので、これを2分周した25MHzをピクセル・ クロックPCKとして各ブロックで使っています。

水平カウンタのHCNT, 垂直カウンタのVCNTを もとに, VGA規格に合わせた同期信号(VGA\_HS, VGA\_VS), さらに映像信号(VGA\_R ~ VGA\_B)を 作成しています.

DE0ボードは, RGB出力がそれぞれ4ビットの階調 を持っていますが,本回路では原色で表示しているの で,各色0x0か0xFのみを出力しています.

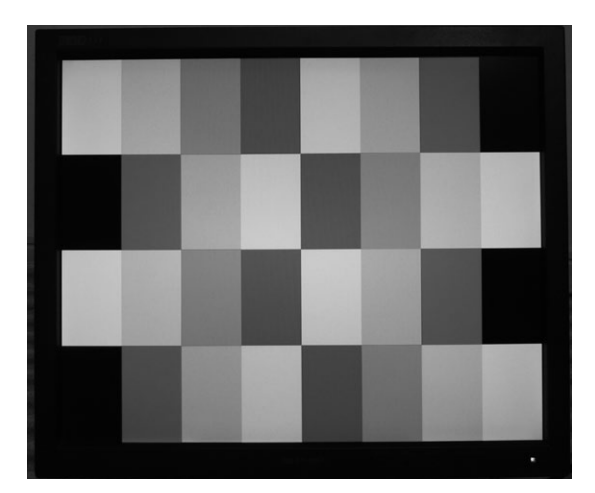

写真1 画面表示パターン